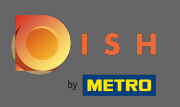

O primeiro passo é abrir o dish.co e clicar em entrar .

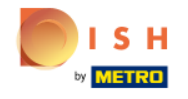

Unsere Lösungen 🔻 weitere Produkte 🔻 Preise Wissenswertes 🔻

🕀 Deutsch

Sign up

Login

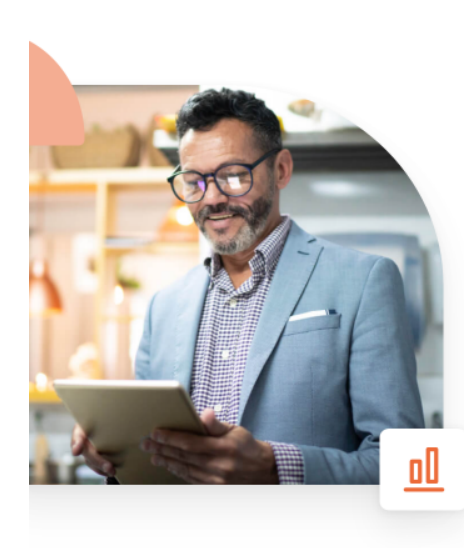

## Mehr Reservierungen und gewinnbringende Bestellungen – deine Online-Tools für Erfolg

Steigere die Sichtbarkeit deiner Website. Stelle sicher, dass kein Tisch frei bleibt. Liefere Bestellung aus ohne dafür Kommission zu zahlen. Erziele höhere Margen dank den richtigen digitalen Lösungen von DISH.

Jetzt loslegen

Schau dir das Video an 🜔

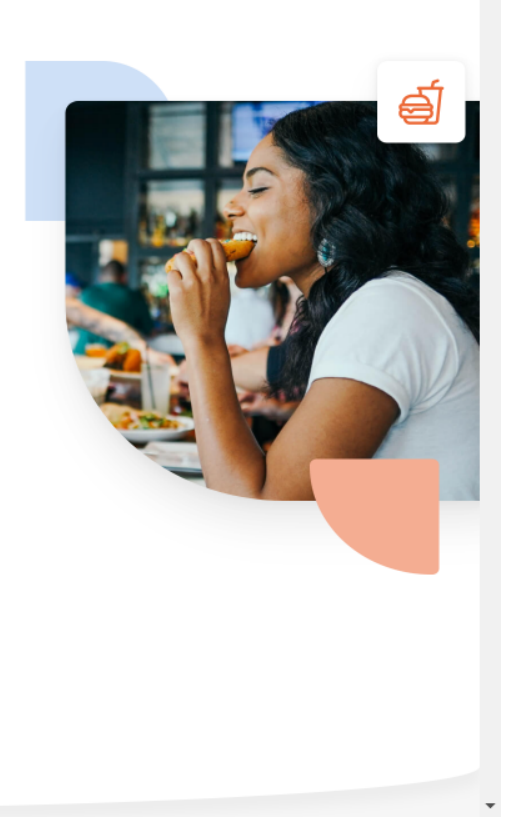

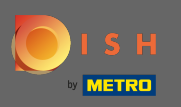

Você será direcionado para a seção de login. Para redefinir sua senha, clique em esqueci a senha. Nota: Se você sabe sua senha e só deseja alterá-la, siga o tutorial como alterar sua senha.

| о і я н |                                    |                                | English 🔻 |
|---------|------------------------------------|--------------------------------|-----------|
|         |                                    |                                |           |
|         | Sign-in to                         | DISH                           |           |
| Please  | sign-in to your Dish account usinį | g your Mobile number or Email. |           |
|         | Mobile number                      | Email                          |           |
|         |                                    |                                |           |
|         | Username or email                  |                                |           |
|         | Password                           | <u> </u>                       |           |
|         |                                    | Forgot Password?               |           |
|         | Log In                             |                                |           |
|         | No Account y<br>Sign up            | ret?                           |           |
|         |                                    |                                |           |

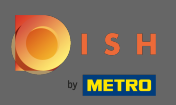

Т

Agora digite seu endereço de e-mail ou número de celular conectado à sua conta.

|                                                                                                    | English 💌 |
|----------------------------------------------------------------------------------------------------|-----------|
|                                                                                                    |           |
| Reset Password                                                                                              |           |
| Need help with your password?<br>Provide us with your Mobile number or Email so we can reset your password. |           |
| Mobile number Email                                                                                         |           |
|                                                                                                    |           |
| Username or email                                                                                           |           |
| Reset Password                                                                                              |           |
| Back                                                                                                    |           |
|                                                                                                    |           |
|                                                                                                    |           |

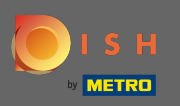

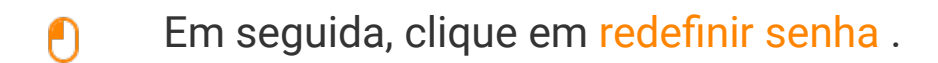

| <b>Б</b> І S Н |                                                     |                                               |        | English 💌 |
|----------------|-----------------------------------------------------|-----------------------------------------------|--------|-----------|
|                |                                                     |                                               |        |           |
|                | Rosot Pas                                           | sword                                         |        |           |
| Provide us v   | Need help with you<br>with your Mobile number or Er | ur password?<br>mail so we can reset your pas | sword. |           |
|                | Mobile number                                       | Email                                         |        |           |
|                | and Millippediation                                 |                                               |        |           |
|                | Username or email                                   |                                               |        |           |
|                | Reset Pass                                          | word                                          |        |           |
|                | Data                                                |                                               |        |           |

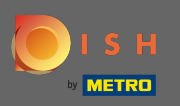

() Dependendo do método escolhido, você receberá um código ou um e-mail para sua verificação.

| о і з н |                                                                        | English 👻 |
|---------|------------------------------------------------------------------------|-----------|
|         |                                                                        |           |
|         | You should receive an email shortly with further instructions.         |           |
|         | Sign-in to DISH                                                        |           |
|         | Please sign-in to your Dish account using your Mobile number or Email. |           |
|         | Mobile number Email                                                    |           |
|         | men Tin Digi sandra cara                                               |           |
|         | Username or email                                                      |           |
|         | Password                                                               |           |
|         | Forgot Password?                                                       |           |
|         | Log in                                                                 |           |
|         | No Account yet?                                                        |           |

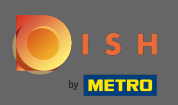

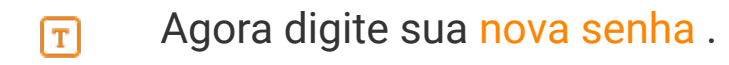

| ISH                                                                                               | English 🔻 |
|---------------------------------------------------------------------------------------------------|-----------|
|                                                                                                   |           |
| New Password                                                                                      |           |
| Now you can enter a new password to use with your account.<br>Password must be 8 characters long. |           |
|                                                                                                   |           |
| Confirm password                                                                                  |           |
| Submit                                                                                            |           |
|                                                                                                   |           |

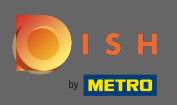

Para confirmar sua nova senha, digite-a novamente.

| <b>Б</b> І S Н |                                                                                |                                        | English 👻 |
|----------------|--------------------------------------------------------------------------------|----------------------------------------|-----------|
|                |                                                                                |                                        |           |
|                | New Passwor<br>Now you can enter a new password to<br>Password must be 8 chara | use with your account.<br>Inters long. |           |
|                | New Password                                                                   | •                                      |           |
|                | Submit                                                                         |                                        |           |

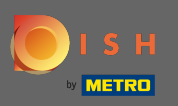

• Ao clicar em enviar, sua nova senha será atualizada.

| 💽 і ѕ н                                                                                           |                  |      | English 👻 |
|---------------------------------------------------------------------------------------------------|------------------|------|-----------|
|                                                                                                   |                  |      |           |
|                                                                                                   | New Passw        | rord |           |
| Now you can enter a new password to use with your account.<br>Password must be 8 characters long. |                  |      |           |
|                                                                                                   | •••••            | ۲    |           |
|                                                                                                   | New Password     | ۲    |           |
|                                                                                                   | Contrim password |      |           |

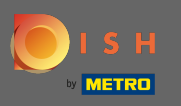

## É isso. Você será redirecionado para dish.co.

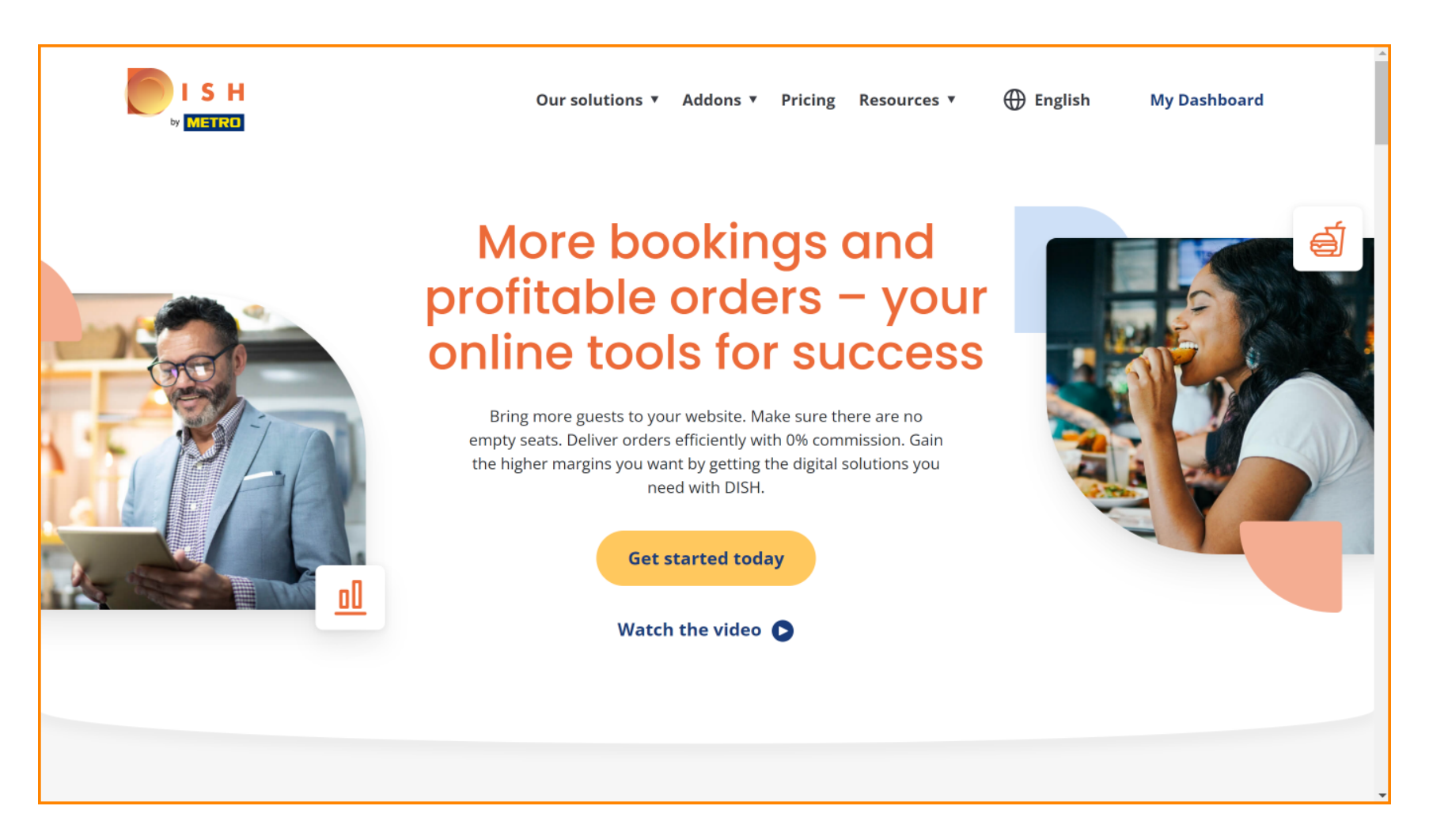